## **Tuning Method and Procedures:**

1. Download

- Connect the radio with PC by programming cable; turn the radio on.
- Click "Download" on software interface.
- Select the desired program and click "Open", download starts.
- Click "End" when download is completed.
- Turn the radio off and remove the programming cable.
  - 2. Initialization

It is necessary to set the frequency and initialize the radio before tuning because there is no needed information in EEPROM when the radio is manufactured.

- Turn on the power while holding down [P2], and press [P4] after LCD displays "DESTINA+initial value" (Refer to "Initial value/model" in the following table)
- The LED on the front panel finishes flashing, indicating that the initialization is over.
- 3. Tuning

Some items can be Tuninged in conventional mode and the others in manual tuning mode.

- Turn on the power to enter conventional mode.
- Switch off the power. And then turn on the power while holding down [P1]. The radio enter manual tuning mode. The tuning item is displayed on LCD.
- Frequency Table

| Model | RX/TX   | 1 ( C ) | 2(L)   | 3(H)   | 4      | 5      | 6      | 7      | 8      |
|-------|---------|---------|--------|--------|--------|--------|--------|--------|--------|
| 0     | RX(MHz) | 155.15  | 136.15 | 173.85 | 145.55 | 164.50 | 155.00 | 155.20 | 155.40 |
| (V)   | TX(MHz) | 155.00  | 136.00 | 174.00 | 145.50 | 164.50 | 155.00 | 155.20 | 155.40 |
| 1     | RX(MHz) | 435.15  | 400.15 | 469.85 | 417.55 | 452.50 | 435.00 | 435.20 | 435.40 |
| (U1)  | TX(MHz) | 435.00  | 400.00 | 470.00 | 417.50 | 452.50 | 435.00 | 435.20 | 435.40 |
| 2     | RX(MHz) | 475.15  | 450.15 | 499.85 | 462.55 | 487.50 | 475.00 | 475.20 | 475.40 |
| (U2)  | TX(MHz) | 475.00  | 450.00 | 500.00 | 462.50 | 487.50 | 475.00 | 475.20 | 475.40 |
| 3     | RX(MHz) | 505.15  | 480.15 | 529.85 | 492.55 | 517.50 | 505.00 | 505.20 | 505.40 |
| (U3)  | TX(MHz) | 505.00  | 480.00 | 530.00 | 492.50 | 517.50 | 505.00 | 505.20 | 505.40 |
| 4     | RX(MHz) | 375.15  | 350.15 | 399.85 | 362.55 | 387.50 | 375.00 | 375.20 | 375.40 |
| (U4)  | TX(MHz) | 375.00  | 350.00 | 400.00 | 362.50 | 387.50 | 375.00 | 375.20 | 375.40 |

TM-610V : 136-174 ;

TM-610U1:400-470;

TM-610U2:450-500;

TM-610U3:480-530;

TM-610U4:350-400;

## vco

| ltem            | Condition                           | Measurement                                                                                                    |                                                                                          | Tuning                                                                                                    |                               | Specification/Remarks                                                                                                    |  |
|-----------------|-------------------------------------|----------------------------------------------------------------------------------------------------|------------------------------------------------------------------------------------------|----------------------------------------------------------------------------------------------------|-------------------------------|----------------------------------------------------------------------------------------------------|--|
|                 |                                     | Test Instrument                                                                                                    | Terminal                                                                                 | Part                                                                                                    | Method                        |                                                                                                    |  |
| 1. Power Supply | 1. Power supply<br>voltage DC 13.6V | Note: 1. This radio of<br>Reverse polarity wil<br>polarity before the in<br>2. If DC power is to<br>should be used to sy<br>controls DC to the re | can only be<br>ll cause the<br>stallation to<br>be control<br>witch the po<br>elay coil. | installed in negative<br>e cable fuse to blow<br>o avoid wasted time a<br>lled by the vehicle ig<br>positive power lead. Th |                               | grounding electrical system.<br><sup>1.</sup> Check the vehicle ground<br>nd effort.<br>Juition switch, a switch relay<br>e vehicle ignition switch then |  |
| 2. VCO Lock     | 1.CH: TX HI                         |                                                                                                    |                                                                                          | TC1                                                                                                    | VHF:6.0V±0.1V<br>UHF:5.0±0.1V |                                                                                                    |  |
| Voltage (Tx)    | 2.CH: TX LO                         |                                                                                                    |                                                                                          |                                                                                                    | Check                         | > 1.0V                                                                                                    |  |
|                 | 1.CH: RX HI                         | Digital Voltmeter                                                                                                    | CV                                                                                       |                                                                                                    | VHF:6.0V±0.1V                 |                                                                                                    |  |
| 3. VCO Lock     |                                     |                                                                                                    |                                                                                          | TC2                                                                                                    | UHF:6.5±0.1V                  |                                                                                                    |  |
| Voltage (Rx)    | 2.CH: RX LO                         |                                                                                                    |                                                                                          | 102                                                                                                    | Chock                         | VHF > 1.2V                                                                                                    |  |
|                 |                                     |                                                                                                    |                                                                                          |                                                                                                    | CHECK                         | UHF > 1.0V                                                                                                    |  |

## Transmitter

| ltem                            | Condition                                                                                                    | Measurement                                                 |                 |                                                                                | Specification                                                                   |                     |
|---------------------------------|----------------------------------------------------------------------------------------------------|-------------------------------------------------------------|-----------------|--------------------------------------------------------------------------------|---------------------------------------------------------------------------------|---------------------|
|                                 |                                                                                                    | Test Instrument                                             | Terminal        | Part                                                                           | Method                                                                          | /Remarks            |
| 4. Tx<br>Frequency              | Not enter tuning item,<br>but switch to CH_2                                                                  | Radio<br>Communication<br>Test Set                          | ANT             | Tuning VR801<br>frequency                                                      |                                                                                 | Error<50Hz          |
| 5. Tx                           | Each CH corresponds<br>to a specific TX freq;<br>enter the item                                               | Radio<br>Communication                                      |                 | Tuning software<br>setting &<br>VR101; press                                   | High Power:<br>PO=23~25W<br>I≤8.0A                                              | Check High<br>Power |
| Power                           | "TXHIGH"、 "TX LOW"<br>in turn, to tuning<br>High/Low power.                                                   | Test Set<br>Ammeter                                         | ANT             | [P4] to save the<br>setting and<br>move to the<br>next item.                   | Low Power:<br>PO=5±0.5W<br>I≤5.0A                                               | Check Low<br>Power  |
|                                 | 1. Each CH<br>corresponds to a                                                                                | Radio<br>Communication                                      |                 | Tuning software                                                                | Check the deviation of<br>Hi/Mid/Low channel:<br>4.0±0.1KHz(W)                  |                     |
| 6. Max.<br>Deviation            | specific TX freq; enter<br>the item "MAX.DEV"<br>and tuning "_C" "_L"、<br>"_H" 、 "M_C" 、<br>"N_C"、"N_M"、"N_H" | Test Set<br>Filter:<br>0.05-15KHz<br>AF : 1KHz<br>75mV      | ANT<br>MIC Jack | setting; press<br>[P4] to save the<br>setting and<br>move to the<br>next item. | Check the deviation of<br>Hi/Mid/Low channel:<br>3.2±0.1KHz(M)                  |                     |
|                                 |                                                                                                    |                                                             |                 |                                                                                | Check the deviation of<br>Hi/Mid/Low channel:<br>1. 9±0.1KHz (N)                |                     |
| 7.<br>Modulation<br>Sensitivity | 1. Each CH<br>corresponds to a<br>specific TX freq.                                                           | Radio<br>Communication<br>Test Set<br>Filter:<br>0.05-15KHz | ANT<br>MIC Jack |                                                                                | Check deviation:<br>2.6KHz-3.4KHz (W)<br>2.2KHz-2.7KHz (M)<br>1.3KHz-1.7KHz (N) | Check               |
| 8.                              |                                                                                                    | AF: 1KHz                                                    |                 |                                                                                |                                                                                 |                     |
| Modulation<br>Distortion        |                                                                                                    |                                                             |                 |                                                                                | 5%                                                                              |                     |
| 9. CDCSS<br>Balance             | Each CH corresponds<br>to a specific TX freq;<br>enter item<br>"CDCSS.BAL"                                    | Radio<br>Communication<br>Test Set<br>Filter<br>LPF: 300Hz  | ANT             | Use "UP", "DN"<br>key to set<br>CDCSS                                          |                                                                                 | Check<br>waveform   |

| 10. CTCSS<br>Deviation            | Each CH corresponds<br>to a specific TX freq;<br>enter item<br>"CTC.L_DEV"、<br>"CTC.C_DEV"、<br>"CTC.H_DEV" tuning<br>67Hz/151.4Hz/254.1Hz<br>CTCSS | Radio<br>Communication<br>Test Set<br>Filter<br>LPF: 300Hz | ANT | Use "UP", "DN"<br>key to set<br>CDCSS | Tuning deviation to<br>0.75KHz±0.10KHz (W)<br>0.60KHz±0.10KHz (M)<br>0.37KHz±0.05KHz (N) |  |
|-----------------------------------|----------------------------------------------------------------------------------------------------|------------------------------------------------------------|-----|---------------------------------------|------------------------------------------------------------------------------------------|--|
| 11. CDCSS<br>Deviation            | Each CH corresponds<br>to a specific TX freq;<br>enter item<br>"CDCSS.DEV"                                                                         | Radio<br>Communication<br>Test Set<br>Filter<br>LPF: 300Hz | ANT | Use "UP", "DN"<br>key to set<br>CDCSS | Tuning deviation to<br>0.75KHz±0.10KHz (W)<br>0.60KHz±0.10KHz (M)<br>0.37KHz±0.05KHz (N) |  |
| 12.DTMF<br>Deviation              | Each CH corresponds<br>to a specific TX freq;<br>enter item "DTMF.DEV"                                                                             | Radio<br>Communication<br>Test Set<br>Filter<br>LPF: 3KHz  | ANT | Use "UP", "DN"<br>key to set<br>CDCSS | 3.0KHz±0.1KHz (W)<br>2.4KHz±0.1KHz (M)<br>1.5KHz±0.1KHz (N)                              |  |
| 13. MSK                           | Each CH corresponds<br>to a specific TX freq;<br>enter item "MSK.DEV"                                                                              | Radio<br>Communication<br>Test Set<br>Filter<br>LPF: 3KHz  | ANT | Use "UP", "DN"<br>key to set<br>CDCSS | 3.0KHz±0.1KHz (W)<br>2.4KHz±0.1KHz (M)<br>1.5KHz±0.1KHz (N)                              |  |
| 14. Single<br>tone<br>(2-/5-Tone) | Each CH corresponds<br>to a specific TX freq;<br>enter item "TONE<br>DEV"                                                                          | Radio<br>Communication<br>Test Set<br>Filter<br>LPF: 3KHz  | ANT | Use "UP", "DN"<br>key to set<br>CDCSS | Tuning deviation to<br>3.0KHz±0.10KHz (W)<br>2.4KHz±0.10KHz (M)<br>1.5KHz±0.1KHz (N)     |  |

## Receiver

| ltem                      | Condition                                                                                                    | Measurement                                                                                                    |                | ٢                                                                     | Specification                                                                                                    |                                        |
|---------------------------|----------------------------------------------------------------------------------------------------|----------------------------------------------------------------------------------------------------|----------------|-----------------------------------------------------------------------|----------------------------------------------------------------------------------------------------|----------------------------------------|
|                           |                                                                                                    | Test Instrument                                                                                                    | Terminal       | Part                                                                  | Part Method                                                                                                    |                                        |
| 15. RF<br>bandpass filter | Enter item"SENSITVITY";<br>Each CH corresponds to a<br>specific Tx freq.                                                                                                    | Scanner                                                                                                    | ANT . TP1      | First<br>manually<br>tuning<br>TC101, then<br>the software<br>setting | Set the gain<br>value to the<br>max; the<br>corresponding<br>frequency of<br>VHF and UHF is<br>on the rightmost<br>and leftmost of<br>the bandpass<br>wave. Press [P4]<br>key to save. |                                        |
| 16. Max.<br>SINAD         | Frequency: Rx Center;<br>tuning to CH_1(C);<br>corresponds to a specific<br>freq.                                                                                                    | Radio<br>Communication<br>Test Set<br>SSG Output:<br>-47dBm<br>MOD: 1KHz<br>DEV: ±3KHz(W)<br>±1.5KHz(N)<br>Filter:<br>0.3-3.0KHz            | ANT<br>SP Jack | K301                                                                  | First Tuning<br>K301. Tuning the<br>volume to rated<br>output. Take the<br>record of max<br>SINAD and<br>Tuning K301 to<br>the max volume<br>output.                                   | Check Max.<br>volume:<br>4.2V or above |
| 17. Sensitivity           | <ol> <li>Test Mode, CH: RX<br/>Center, manually tuning to<br/>CH_1(C).</li> <li>Test Mode, CH: RX LO,<br/>manually tuning to<br/>CH_2(L).</li> <li>CH: RX HI, manually<br/>tuning to CH_3(H).</li> </ol> | Radio<br>Communication<br>Test Set<br>SSG Output:<br>-116dBm<br>MOD: 1KHz<br>DEV: ±3KHz(W)<br>±2.4KHz(M)<br>±1.5KHz(N)<br>Filter:0.3-3.0KHz | ANT<br>SP Jack | Press [UP]<br>& [DN] key<br>to toggle<br>among<br>channels.           | Tuning K301.<br>Tuning the<br>volume to rated<br>output.                                                                                                    | SINAD:<br>12dB or<br>above             |

| 18. SQLOpen               | Enter in turn the<br>item"OPENSQL9"(Level 9<br>on), "OPENSQL3" (Level 3<br>on); tuning CH to "_C"、<br>"_L"、"_H "、" M_C "、" N_C '<br>Enter in turn the<br>item"CLOS.SQL9"(Level 9<br>off), "CLOS.SQL3" (Level<br>3 off); Tuning CH to"_C"、<br>"_L"、"_H"、"M_C"、"N_C" | Radio<br>Communication<br>Test Set<br>SSG Output:<br>-119dBm (Level 3)<br>SSG Output:<br>-113dBm (Level 9)<br>Radio<br>Communication<br>Test Set<br>SSG Output:<br>-123dBm (Level 3)<br>SSG Output:<br>-115dBm (Level 9) | ANT<br>SP Jack | Tuning<br>software<br>setting | No need to tuning<br>software setting<br>at SQ Level 3/9;<br>press [P4] twice<br>to save.<br>No need to tune<br>software setting<br>at SQ Level 3/9;<br>press [P4] twice<br>to save. | Continuously<br>press[P2] key<br>twice for CPU<br>reading and<br>SQL level<br>writing<br>Continuously<br>press[P4]<br>key twice for<br>CPU reading<br>and SQL<br>level writing |
|---------------------------|----------------------------------------------------------------------------------------------------|----------------------------------------------------------------------------------------------------|----------------|-------------------------------|----------------------------------------------------------------------------------------------------|----------------------------------------------------------------------------------------------------|
| 20. Distortion<br>21. S/N | 1. Channel: RX Center                                                                                                    | Radio<br>Communication<br>Test Set                                                                                                    | ANT<br>SP Jack | Filter:<br>0.3-3.0KHz         | Check                                                                                                    | DIS≤5%<br>S/N≥ <b>45</b> (W)                                                                                                    |
|                           |                                                                                                    | -60dBm                                                                                                    |                |                               |                                                                                                    | 5/N2 <b>4U</b> (N)                                                                                                    |

Note: The radio must be covered with aluminum chassis during the tuning of sensitivity, Tx power, signalling waveform, frequency deviation, Rx Squelch. Connect an RF power meter to the antenna connector during transmission. Connect the SINAD meter with 16ohm load to the external [SP] Jack.